## しんくみアプリ with CRECO

## 1. サービスの概要

「しんくみアプリ with CRECO」とは、個人のお客様向けにスマートフォンで手軽にご利用いただける預金口座管理アプリです。

信用組合の普通預金口座の「残高」と「入出金明細照会」をカレンダー形式で確認でき、定期 預金口座は「保有明細」を確認できます。また、クレジットカードを登録することで、利用明細 をかんたんに確認できます。

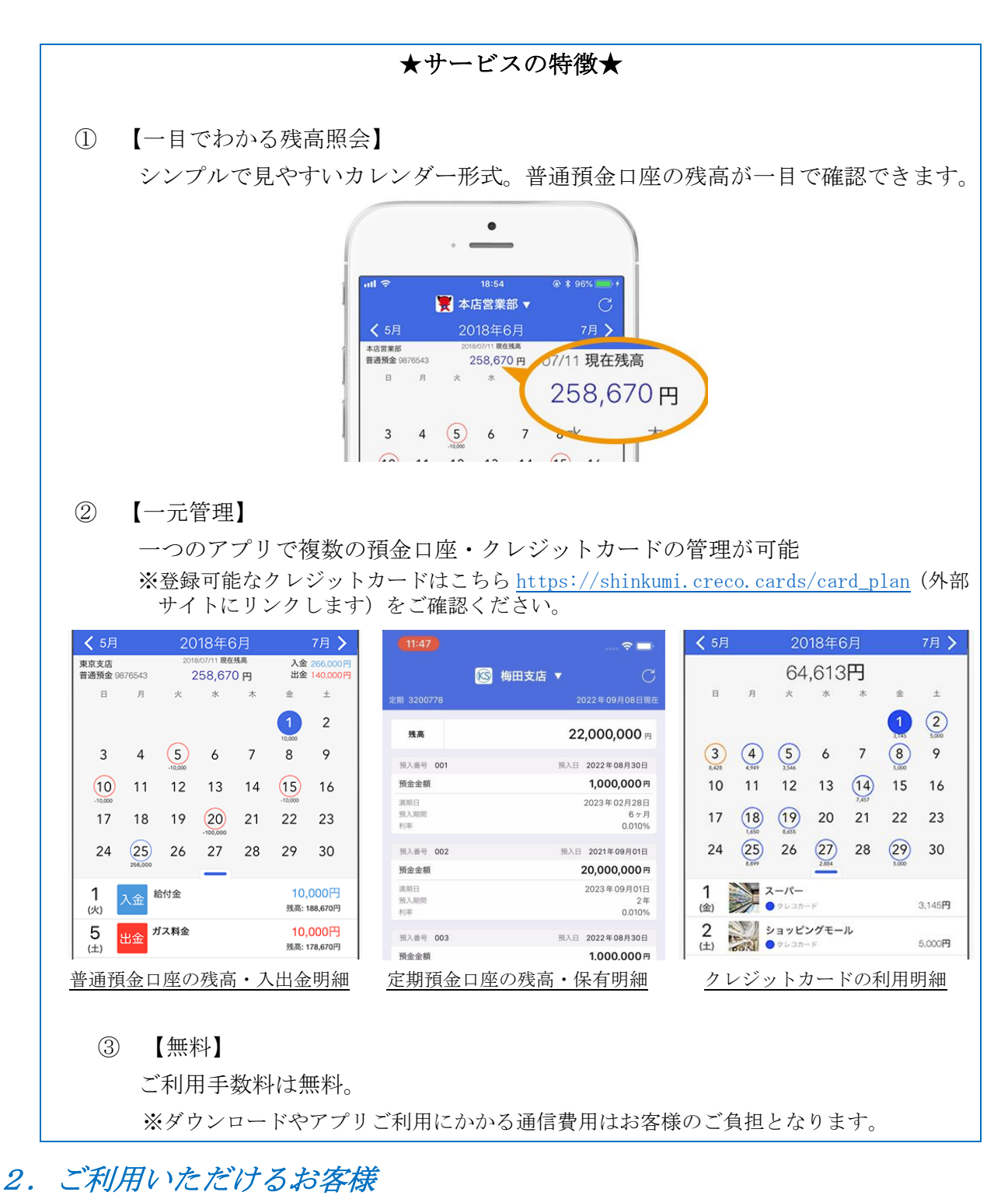

当組合のキャッシュカード発行済み普通預金口座をお持ちになり、当組合に届出している電話 番号から架電することができるお客様。 3. ご利用方法

(1) 「<u>しんくみアプリ</u> with CRECO」 アプリをインストールしてください。

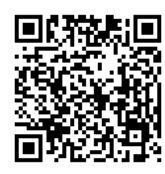

こちらのQRコードからアプリのインストールが可能です。 (iPhone、Android 共通)

「しんくみアプリ with CRECO」ホームページからもダウンロードが可能です。 https://shinkumi.creco.cards/(外部サイトにリンクします)

- (2)「しんくみアプリ with CRECO」アプリを起動し、「API連携認証」を行います。
  画面に従い、口座情報等を入力します。
  口座登録する際に、当信用組合にご登録いただいている電話番号から、フリーダイヤルに通話する必要があります。
  くわしくは、API連携認証」画面操作マニュアルをご覧ください。
  <a href="https://www.maki.shinkumi.jp/service/pdf/app\_manual.pdf">https://www.maki.shinkumi.jp/service/pdf/app\_manual.pdf</a>
- (3)「しんくみアプリ with CRECO」のアカウントを登録します。
  アカウントの登録方法は、「しんくみアプリ with CRECO」ホームページの アプリのはじめ方「step2 アカウントを登録しよう」でご確認ください。
   <a href="https://shinkumi.creco.cards/function/first\_step">https://shinkumi.creco.cards/function/first\_step</a>
- (4) <u>必要に応じてクレジットカード、電子マネー等の登録を行います。</u>
  クレジットカード、電子マネーの登録方法は、「しんくみアプリ with CRECO」ホーム ページのアプリのはじめ方「step3 クレジットカードの登録方法」・「step4 電子マネーを 登録しよう」でご確認ください。
   <u>https://shinkumi.creco.cards/function/first\_step</u>(外部サイトにリンクします)

4. 取扱開始日

令和5年6月6日(火)

## 5. ご利用手数料

ご利用に係る手数料は発生しません。

※ アプリダウンロードおよびご利用等には、別途通信費が発生します。

## 9. 本件に関するお問い合わせ先

巻信用組合 業務部 電話番号:0256-72-7111 営業時間:9:00~17:00(土日・祝日および信用組合の休業日は除く)